## ПОИСК СВЕДЕНИЙ О ДОКУМЕНТАХ ОБ ОБРАЗОВАНИИ И О КВАЛИФИКАЦИИ

## Инструкция

1) Поиск осуществляется через специальную форму на сайте PocOбpHaдзора. Ссылка на страницу в сети Интернет: <u>https://obrnadzor.gov.ru/gosudarstvennye-uslugi-i-funkczii/7701537808-gosfunction/formirovanie-i-vedenie-federalnogo-reestra-svedenij-o-dokumentah-ob-obrazovanii-i-ili-o-kvalifikaczii-dokumentah-ob-obuchenii/</u>

Форма поиска расположена в нижней части страницы, для ее открытия необходимо нажать на кнопку «открыть».

| о рособрнадзов | е 👻 гос. услути и функции 👻 докум                                                                                                    | ієнты 🗸 открыт                                                                                                    | ая служба 🗸 навигатор гиа 🗸 пресс-служ                                                                           | EA ~                                                                                                    |  |  |
|----------------|----------------------------------------------------------------------------------------------------|----------------------------------------------------------------------------------------------------|----------------------------------------------------------------------------------------------------|----------------------------------------------------------------------------------------------------|--|--|
|                | 0                                                                                                    | СЕВВИС ПОИСЧА СВЕДЕНИЙ О ДОКУМЕНТАУ ОБ ОБВАЗОВАНИИ В Оприль                                                                    |                                                                                                    |                                                                                                    |  |  |
|                |                                                                                                    | В случае, если Вы 1<br>необходимо обрат<br>По вопросам подж<br>Тел. +7 (495) 197-6<br>+7 (800) 200-65-64<br>e-mail 3608vipnet@ |                                                                                                    |                                                                                                    |  |  |
|                |                                                                                                    | В случае техническ<br>технической подд                                                                                         | иих проблем с серенисом пониска сведений о допументах<br>риких по телефонам. В (455) 568-18-09, В (800) 100-03-7 | коб образовании Вам необходимо обратиться в службу<br>71 кмн по змектронной почте frdo@ctts.ru.                                           |  |  |
|                | Ŵ                                                                                                    | 0                                                                                                    | Tewebor: +2 (493) 984 89 19<br>Email: pochta@obmadzor.gov.ru                                                     | Карта сайта<br>Влая<br>В али<br>обрания сака на работе с сайтам<br>Обрания сака на работе с сайтам<br>Эметороная акана на работе с сайтам |  |  |
|                | 2024 © Рособрнадзор При перепечатие и колирования<br>материалов сайта ссылка на Рособрнадзор ввляется<br>обязательной (условия использования сайта) | •                                                                                                    | 127994, г. Маскии, ун Садован-Сундревский, д. 16, К.51, ГСП-4<br>Карта проезда                                   |                                                                                                    |  |  |

2) Работа с формой:

2.1. Уровень образования – выбираете уровень образования (высшее образование – бакалавриат, специалитет, магистратура; программы СПО - среднее профессиональное образование).

2.2. Организация – высшее учебное заведение или его филиал, который окончил получатель диплома. Для поиска необходимо нажать на голубую кнопку «найти по справочнику». В строке поиска ввести название университета (например, «РГПУ им. А. И. Герцена» и выбрать из списка либо головной ВУЗ, либо филиал).

2.2. Фамилия – фамилия получателя диплома (так, как она указана на бланке диплома).

| Уровень образования                                                |                                   |                        |   |
|--------------------------------------------------------------------|-----------------------------------|------------------------|---|
| высшее образование                                                 |                                   | ~                      |   |
| Для поиска введите точные значения реквизи<br>Название организации | итов, указанные на бланке диплома |                        |   |
| Не выбрана                                                         |                                   |                        |   |
|                                                                    |                                   | найти по справочнику Q |   |
| Фамилия *                                                          |                                   |                        |   |
| введите фамилию                                                    |                                   |                        |   |
| Серия бланка *                                                     |                                   |                        |   |
| введите серию бланка                                               |                                   |                        |   |
| Номер бланка *                                                     |                                   |                        |   |
| введите номер бланка                                               |                                   |                        |   |
| Дата выдачи 📍                                                      |                                   |                        |   |
| укажите дату выдачи                                                |                                   | <b></b>                |   |
|                                                                    |                                   | расширенный поис       | ĸ |
| Буквы и цифры с рисунка •                                          |                                   |                        |   |

2.3. Серия бланка – серия диплома (либо сочетание букв – АБВ, КТ и т.п., либо первые 6 цифр – 107 818 и т.п.).

2.4. Номер бланка – номер диплома (цифры, которые следуют после серии, в некоторых бланках старого образца перед цифрами стоит символ №).

2.5. Дата выдачи диплома – дата, в которую был выдан диплом. Дата указана на бланке. Не путать с датой решения экзаменационной комиссии (распространенная ошибка).

2.6. Буквы и цифры с рисунка – вводятся в соответствии с правилами сайта.

Для поиска необходимо нажать на синюю кнопку «поиск», расположенную ниже формы со сведениями о документе.